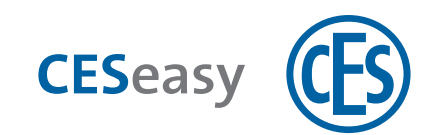

# **CESeasy** CESeasy app

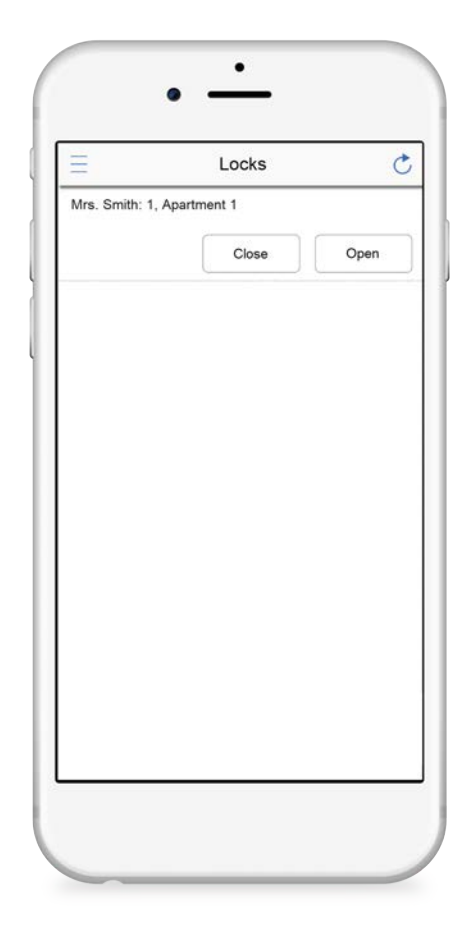

# **Operating Manual**

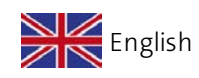

Version VC1

BRO2277-2

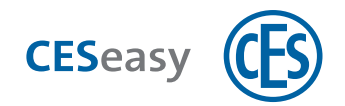

# Contents

| 1 | CE  | ESeasy app                  | 3 |
|---|-----|-----------------------------|---|
|   | 1.1 | Download                    | 3 |
|   | 1.2 | Compatible smartphones      | 3 |
|   | 1.3 | Location sharing            | 3 |
| 2 | O   | peration                    | 4 |
|   | 2.1 | Menu items                  | 4 |
|   | 2.2 | Favourites                  | 5 |
|   | 2.3 | How to open or close a lock | 6 |
|   | 2.4 | Language                    | 7 |

#### **Trademark protection**

The Bluetooth<sup>®</sup> word mark and logos are registered trademarks owned by Bluetooth SIG, Inc. and any use of such marks by CES under license. Other trademarks and trade names are those of their respective owners.

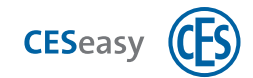

#### **CESeasy** app 1

### 1.1 Download

The CESeasy app is available for Android and iPhone. Simply scan the QR code to download the арр.

 $(\mathbf{1})$ 

The QR code is able to detect whether you are using an Android phone or iPhone, and refers you to the correct app.

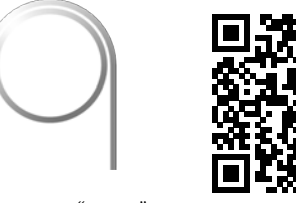

CESeasy app "access"

If the scan does not work, please open the following link on your smartphone. The link is also able to detect whether you are using an Android phone or iPhone, and refers you to the correct app.

### https://ces.qr1.at/CESeasyApp

# **1.2** Compatible smartphones

### Smartphone prerequisites:

- iOS (iOS 9.2 or higher) or Android (Android 4.4 or higher)
  - If you use an iPhone: iPhone 4S or newer models
- Bluetooth 4.0 or higher
- suitable for Bluetooth Low Energy

## **1.3 Location sharing**

To enable the CESeasy app to connect to the lock, the location transmission must be activated. This applies to both the settings of **the app itself** (CESeasy app must be allowed to share the location) and the location transmission of your smartphone (location transmission must be activated for the smartphone).

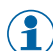

(1) If you use an Android smartphone, you may have to set the location transmission once manually in the settings of the CESeasy app after it has been installed.

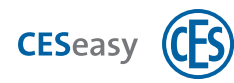

# 2 Operation

### 2.1 Menu items

| Locks          | You will only be shown locks in the near vicinity for which you have a key.                                                                                                    |
|----------------|----------------------------------------------------------------------------------------------------|
|                | Therefore, this list is always short and easy to read.                                                                                                    |
| My keys        | Here all your keys are shown, irrespective of whether the matching locks are in the vicinity.<br>A key in the app can only be used for one lock, not for several locks. Hence,                                                                                                    |
|                | per lock one key is displayed in the app.                                                                                                    |
| Refresh keys   | Contacts the web platform and receives the latest changes of your keys.<br>Whenever the CESeasy app is opened, it contacts the web platform<br>automatically.                                                                                                    |
| Add key        | Here you can add keys manually. To add a key, you have to enter the reference code in the email which contains your key. The reference code is the link in the email. It is easier to click directly onto the link.                                                                        |
| About this app | Here you can change the language of the app, and you will find some app information.                                                                                                    |
| 🖒 Scan         | <ul> <li>Scans the surroundings once again for locks.</li> <li>Whenever the CESeasy app is opened, it automatically scans the surroundings for locks in the near vicinity.</li> <li>If you have created favourites ("Favourites" on the facing page), you can select them here.</li> </ul> |

Please note the difference between "Scan" and "Refresh keys".

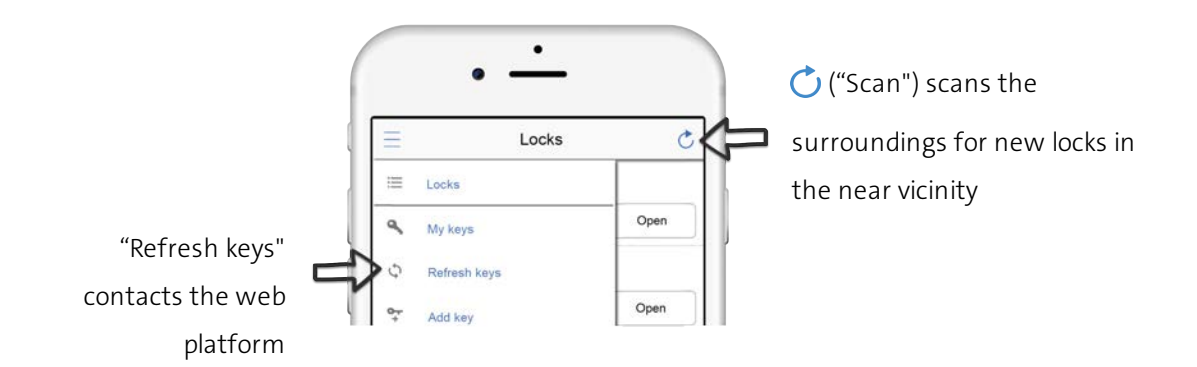

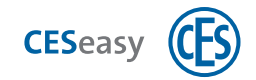

# 2.2 Favourites

With "Favourites" you can limit the list of displayed keys which allows for a quick access. You can categorise your keys with four colours, e.g. blue = favourite private keys, red = favourite business keys.

### How to add keys to "Favourites"

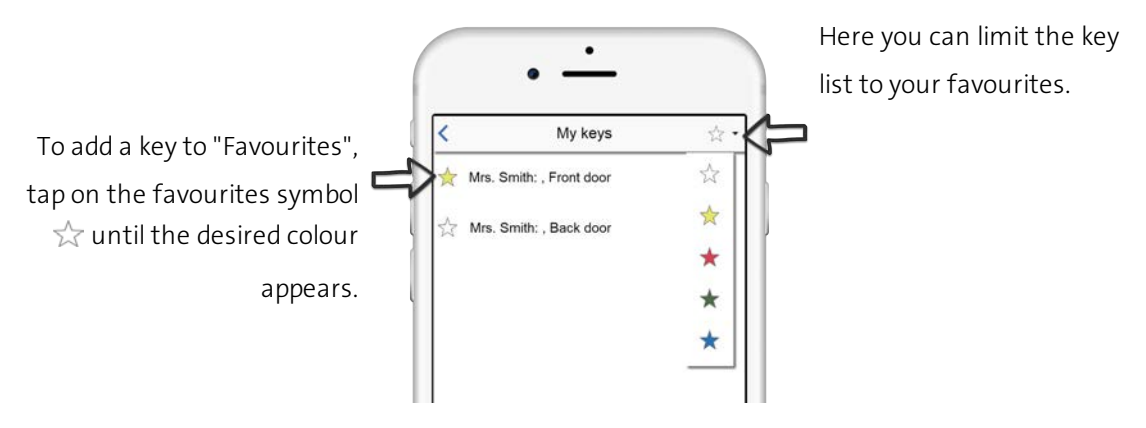

### How to sort the favourites list

The tab "My keys" allows you to set the order in which the favourites list is displayed under "Locks":

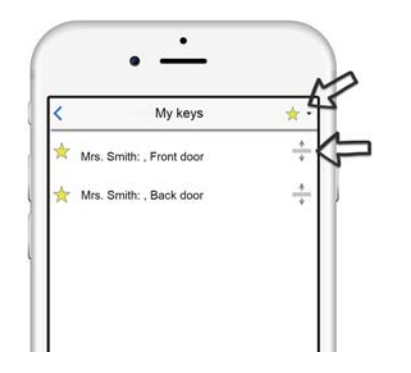

Select you desired favourites (e.g.  $\bigstar$ ). Keep the sorting symbol  $\Leftrightarrow$  pressed and move the key up or down.

### How to limit locks to "Favourites"

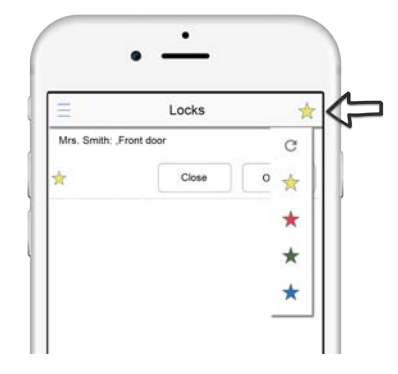

To limit the locks lists to "Favourites", tap on 🔿 ("Scan").

If you have selected a favourite (e.g. ☆), you will see all the locks to which the selected favourite keys belong.
 The locks are not necessarily within reach.

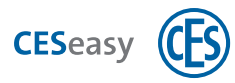

### 2.3 How to open or close a lock

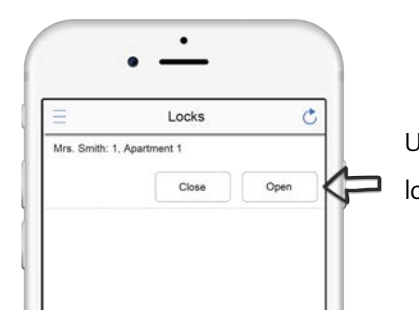

Under "Locks", tap on "Open" or "Close" next to the desired lock.

#### If the desired lock is not displayed:

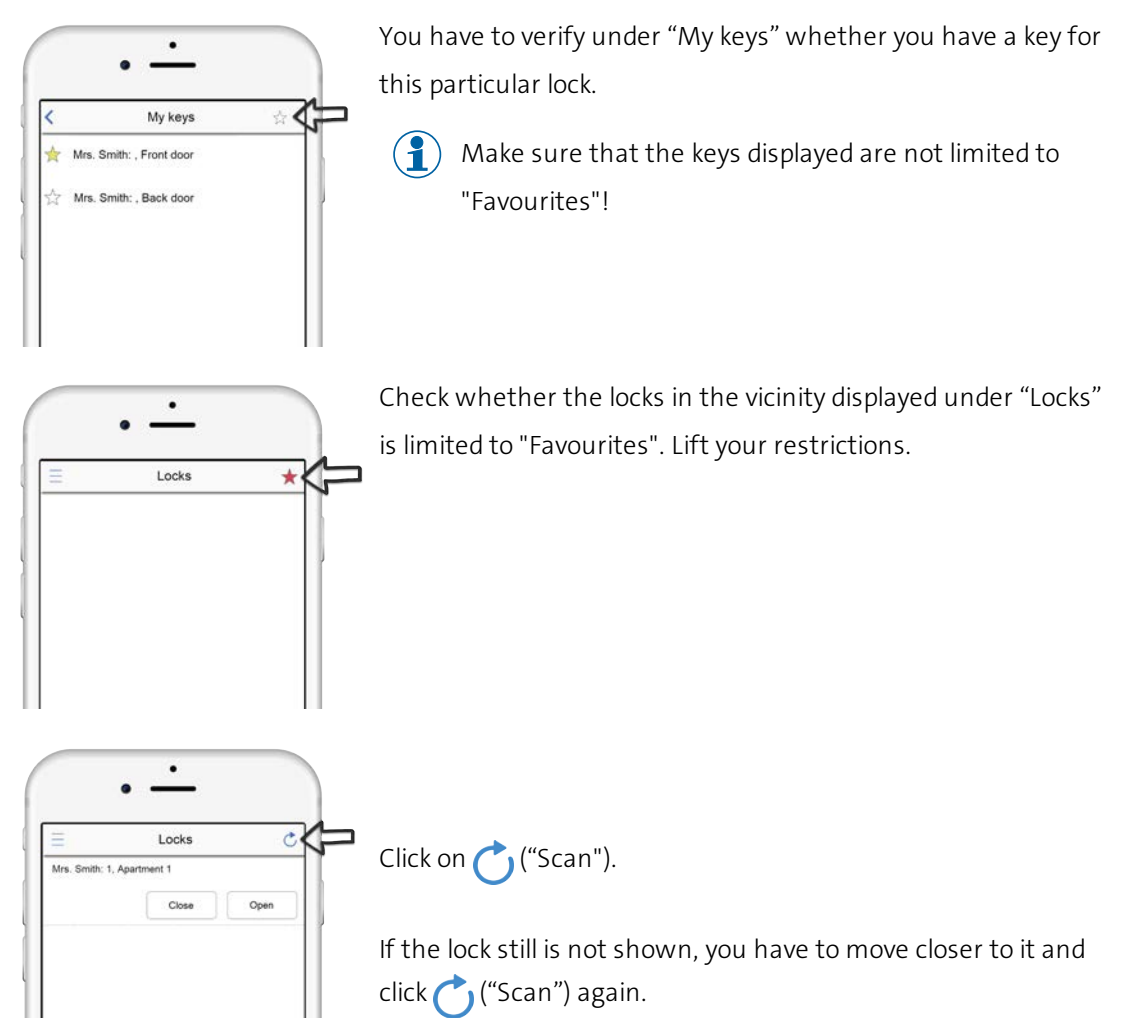

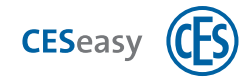

# 2.4 Language

In "About this app", you can select the language of the CESeasy app.

The standard settings are "Automatic", which uses the language settings of your smartphone.

Teaming up for security *since 1840* 

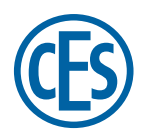

C. Ed. Schulte GmbH Zylinderschlossfabrik Friedrichstraße 243 D-42551 Velbert

Tel: +49 (0) 2051-204-0 Fax: +49 (0) 2051-204-229 info@ces.eu

www.ces.eu